คู่มือการใช้งานเว็บไซต์คลังข้อมูลสารสนเทศ สำหรับการประเมินผลการจัดการศึกษา http://m.thaiedeva.org

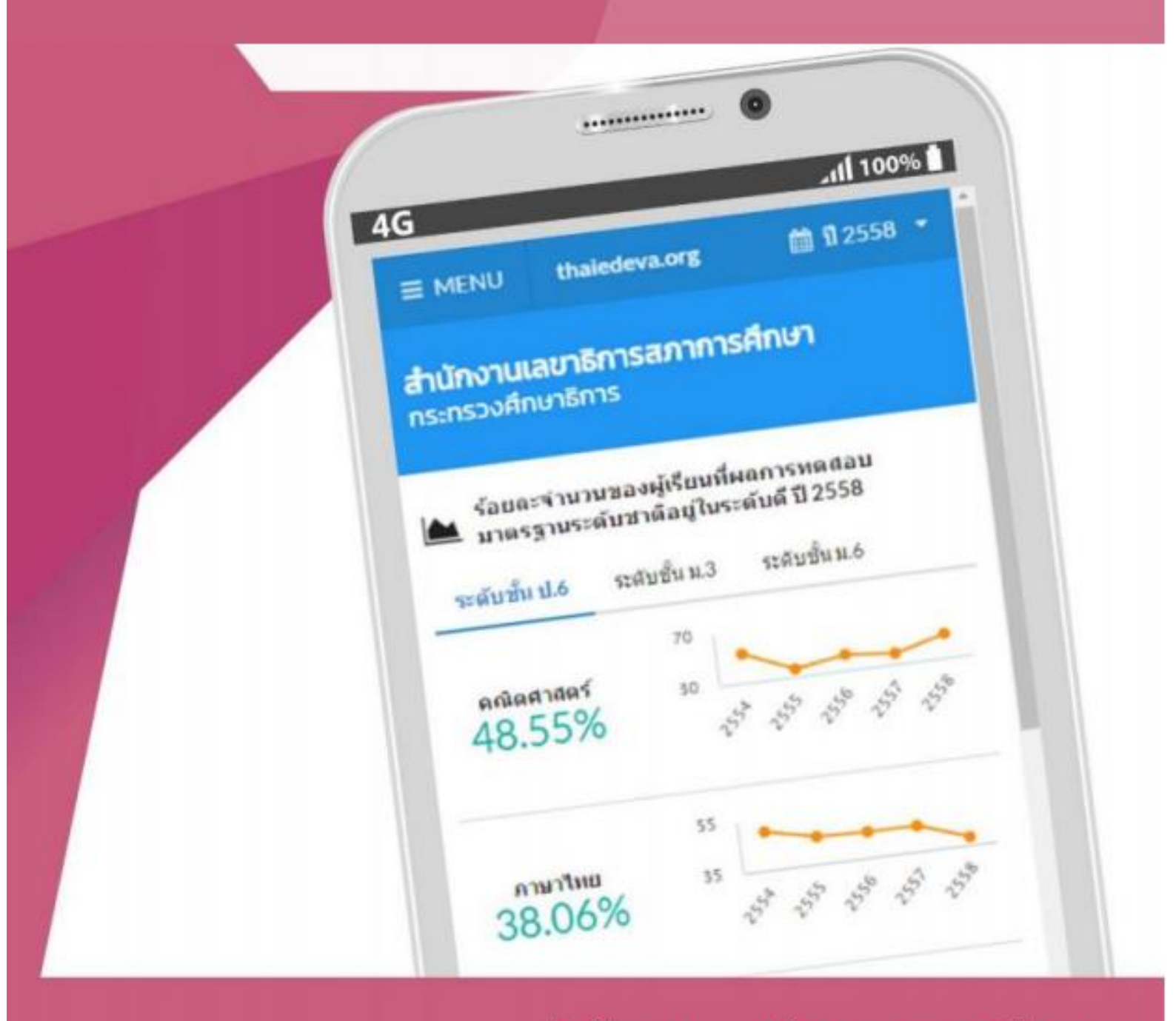

สำนักงานเลขาธิการสภาการศึกษา

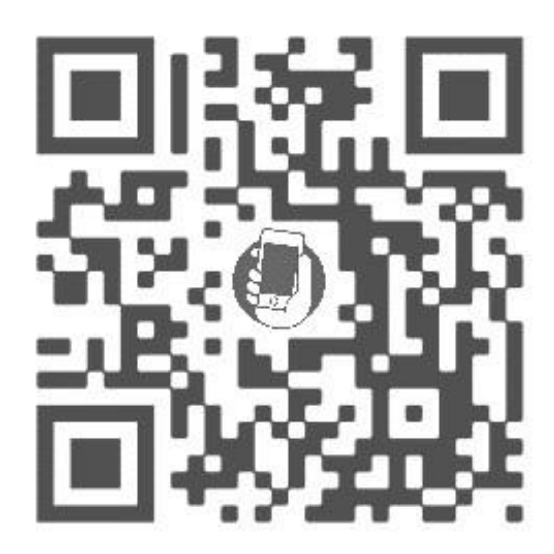

สแกนบาร์โค้ด หรือเข้าสู่เว็บไซต์ที่ http://m.thaiedeva.org

### สร้างไอคอนสำหรับเข้าสู่เว็บไซต์โดยอุปกรณ์ iOS ผ่านเบราเซอร์ซาฟารี

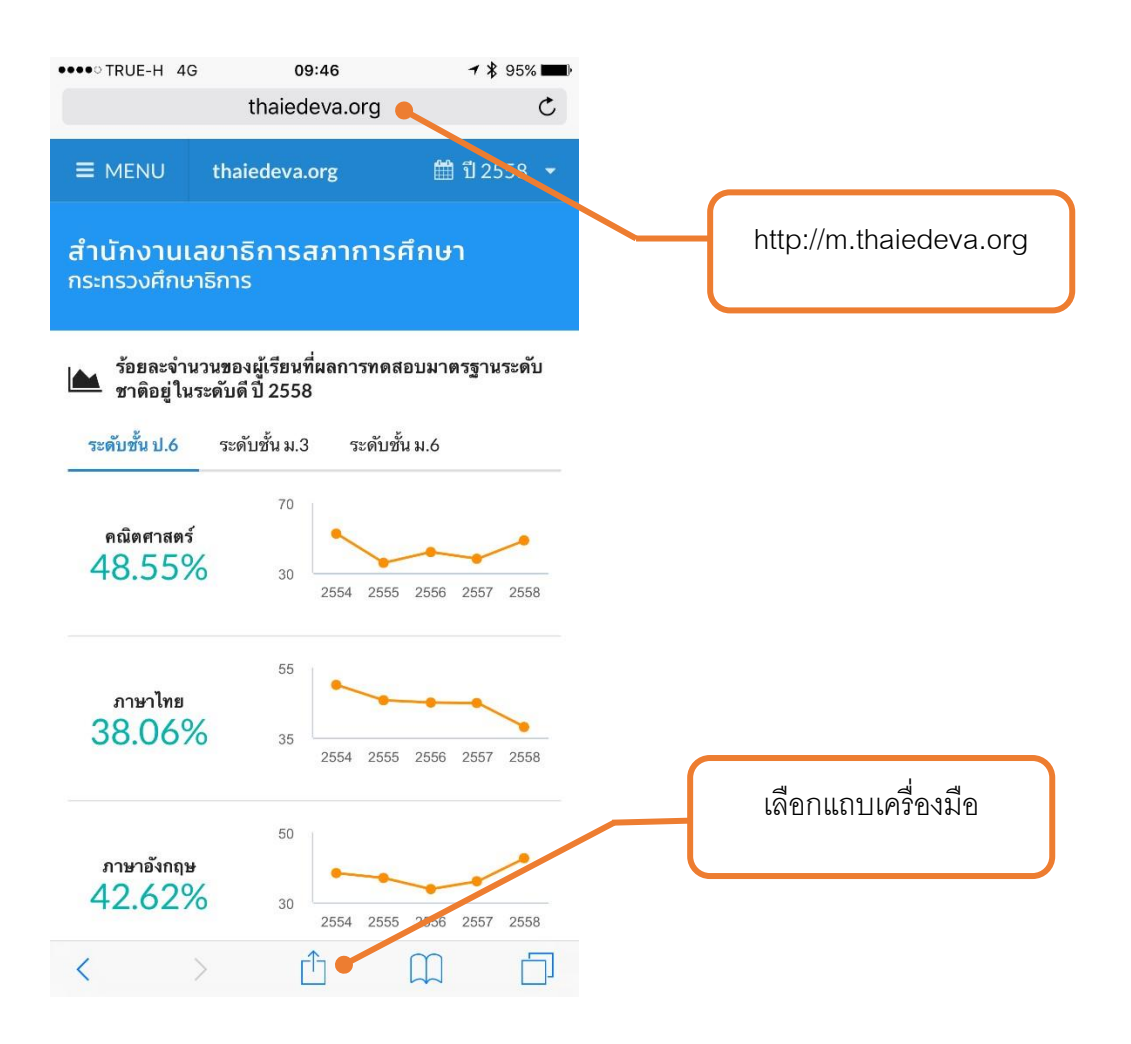

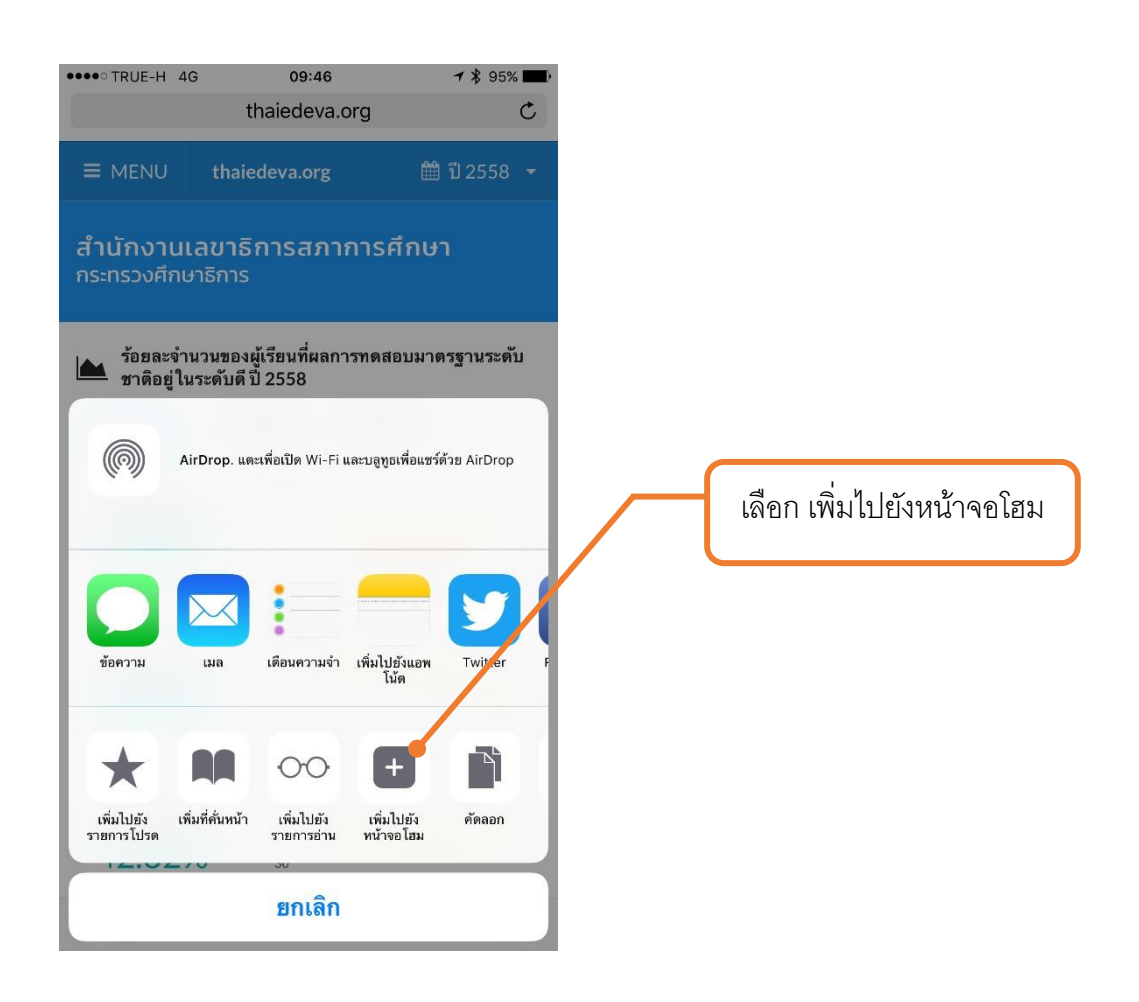

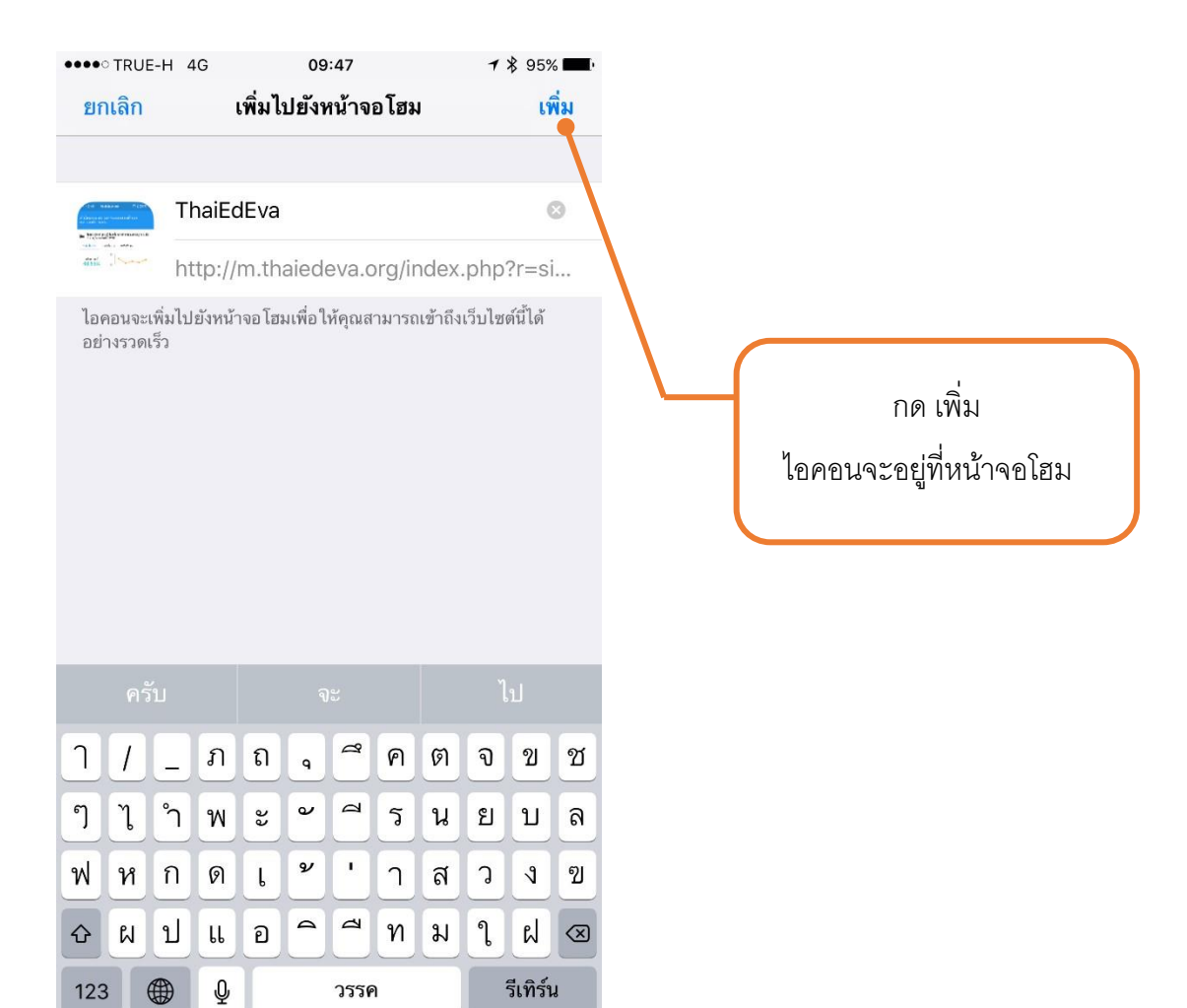

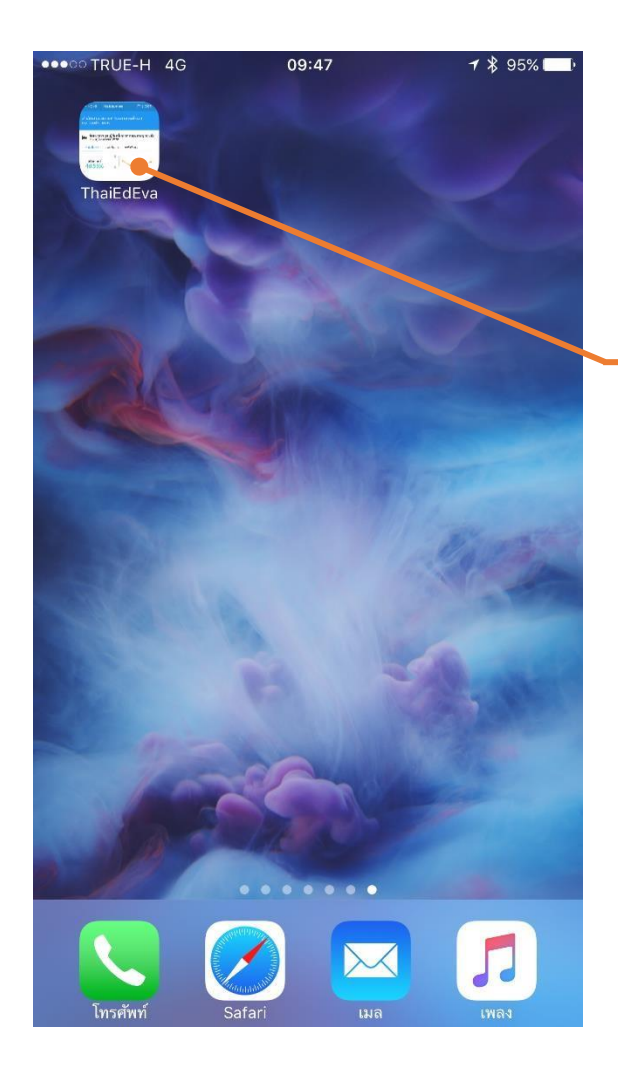

ไอคอน สำหรับเข้าเว็บไซต์

## สร้างไอคอนสำหรับเข้าสู่เว็บไซต์โดยระบบปฏิบัติการแอนดรอยด์ผ่านเบราเซอร์โครม

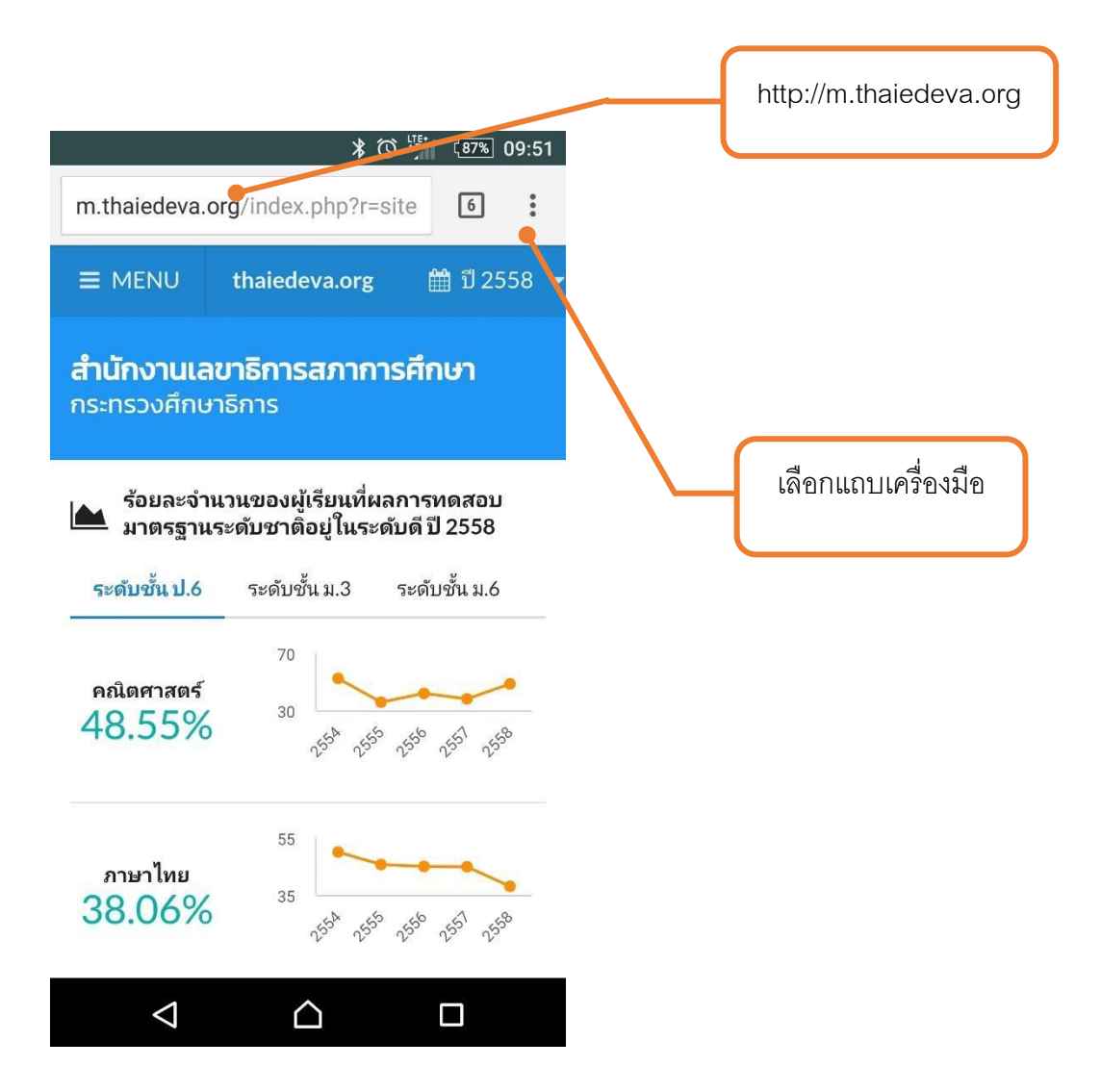

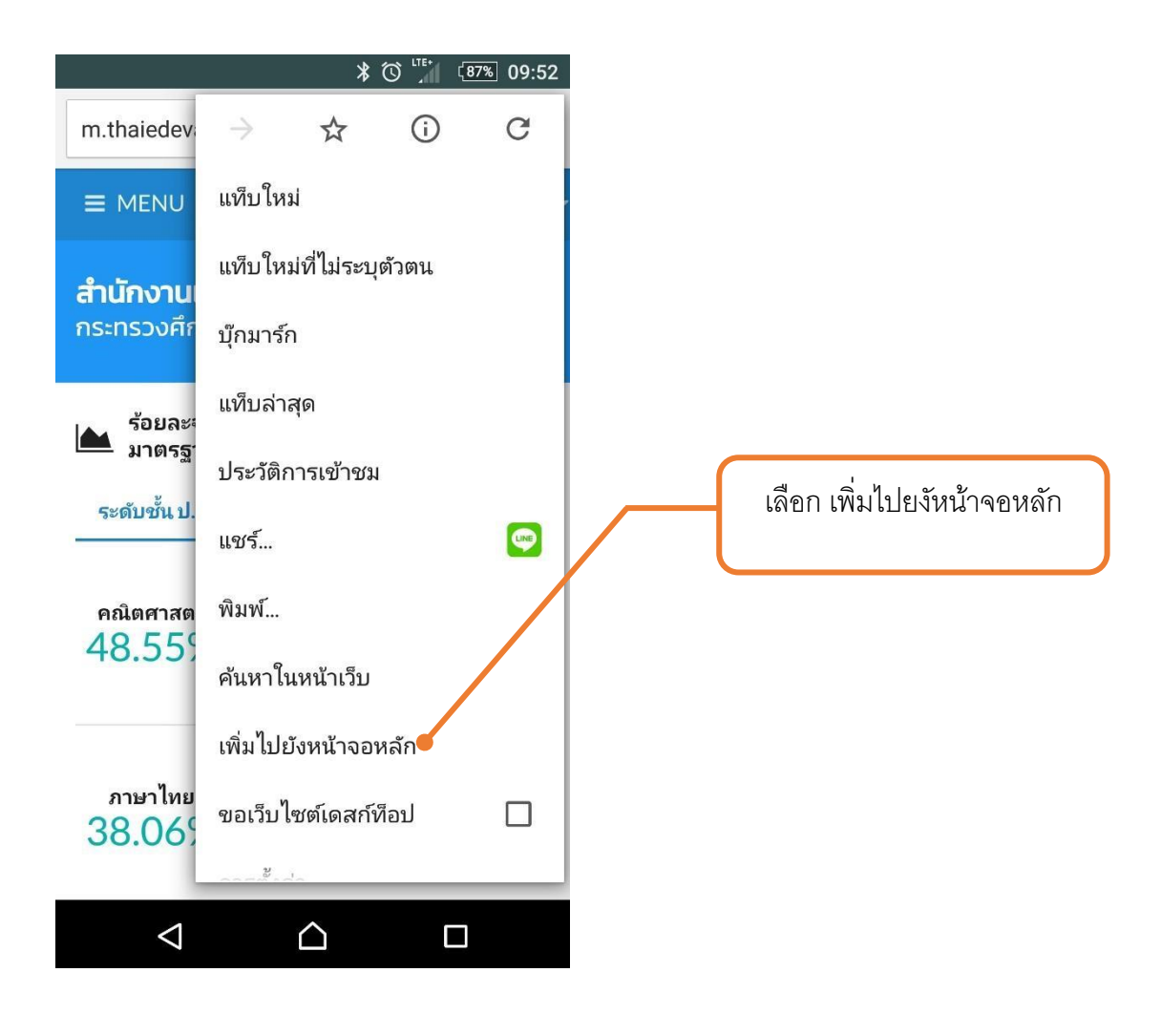

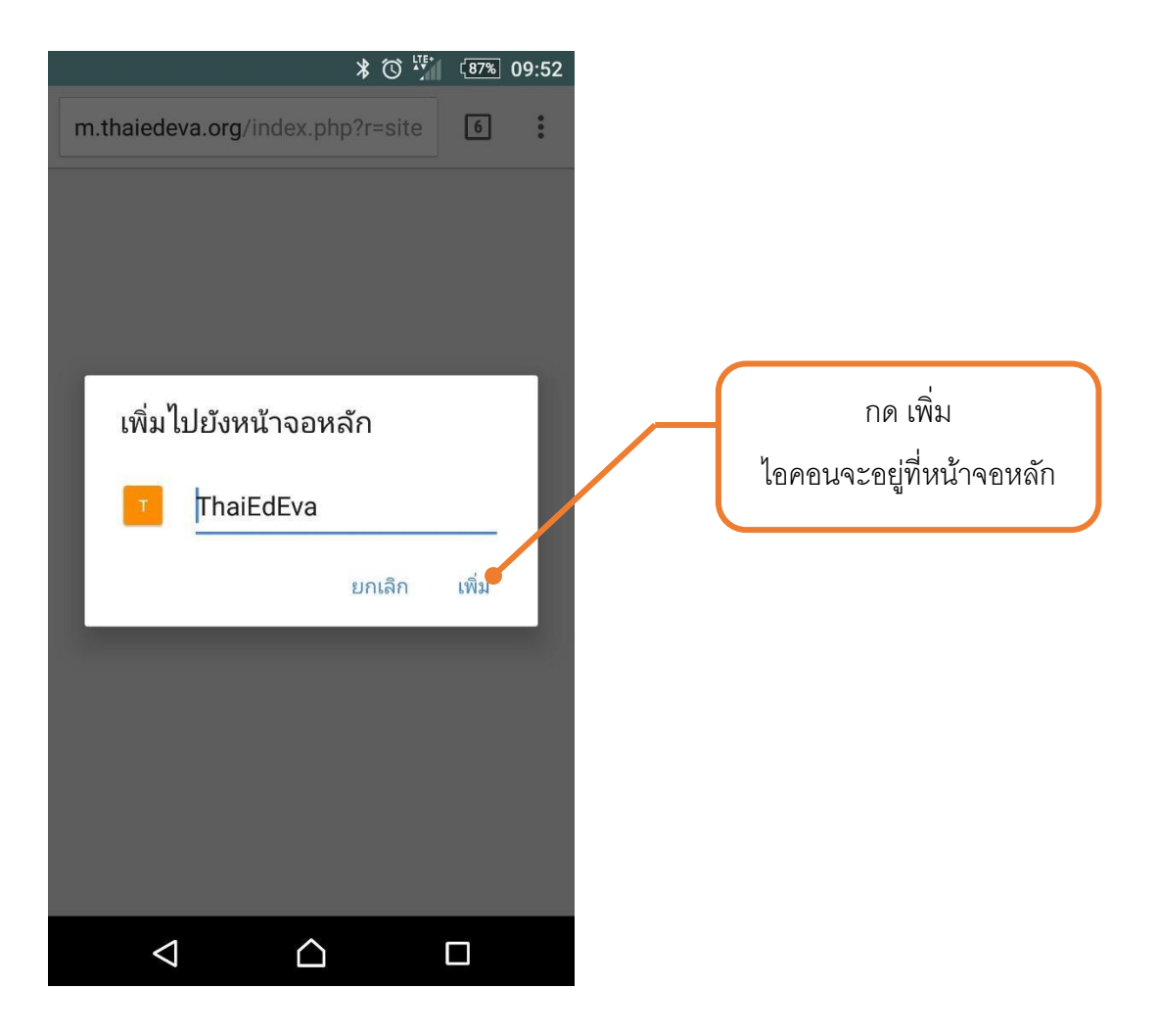

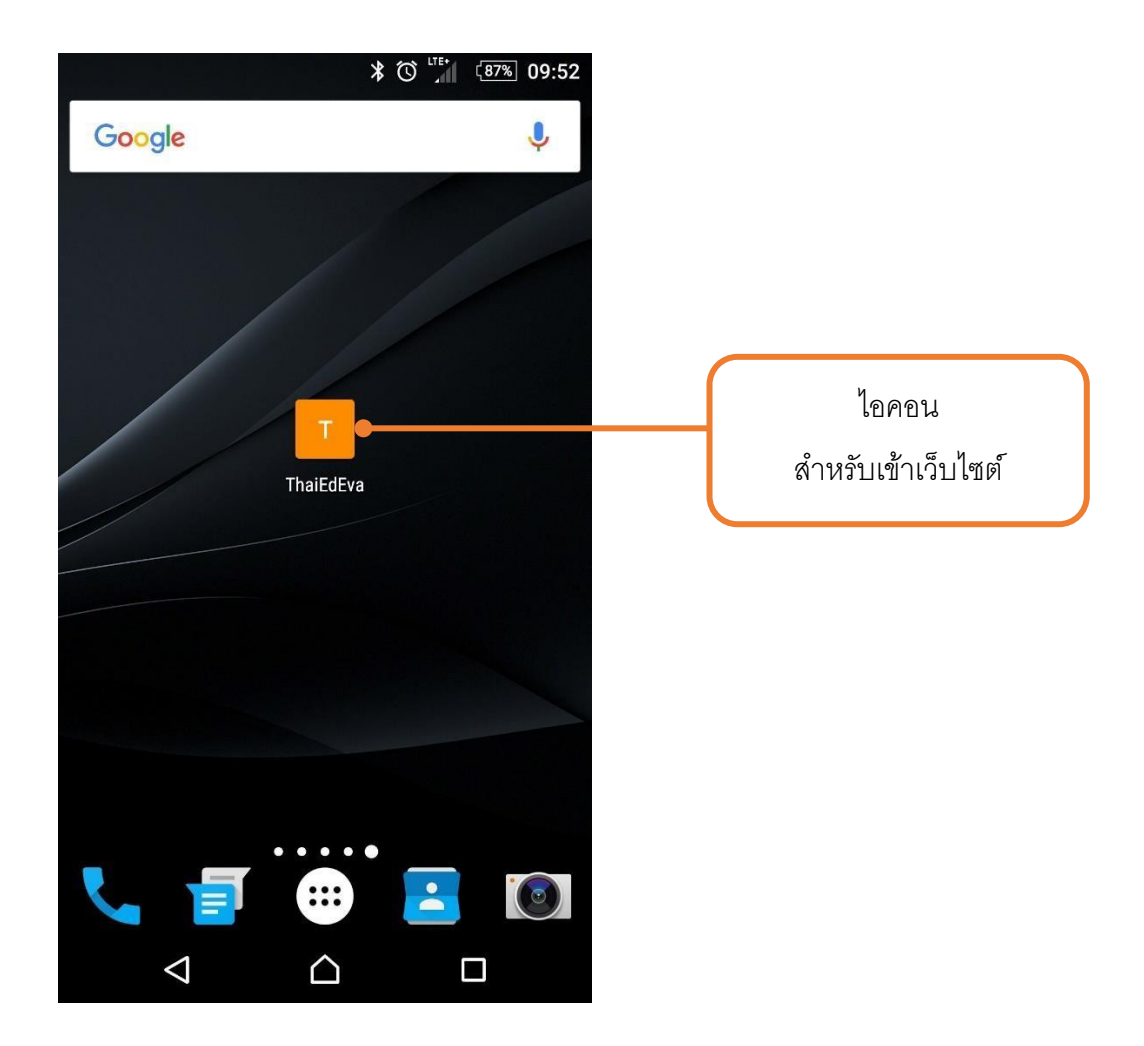

## คู่มือการใช้งานเว็บไซต์ระบบคลังข้อมูลสารสนเทศสำหรับการประเมินผลการจัดการศึกษา

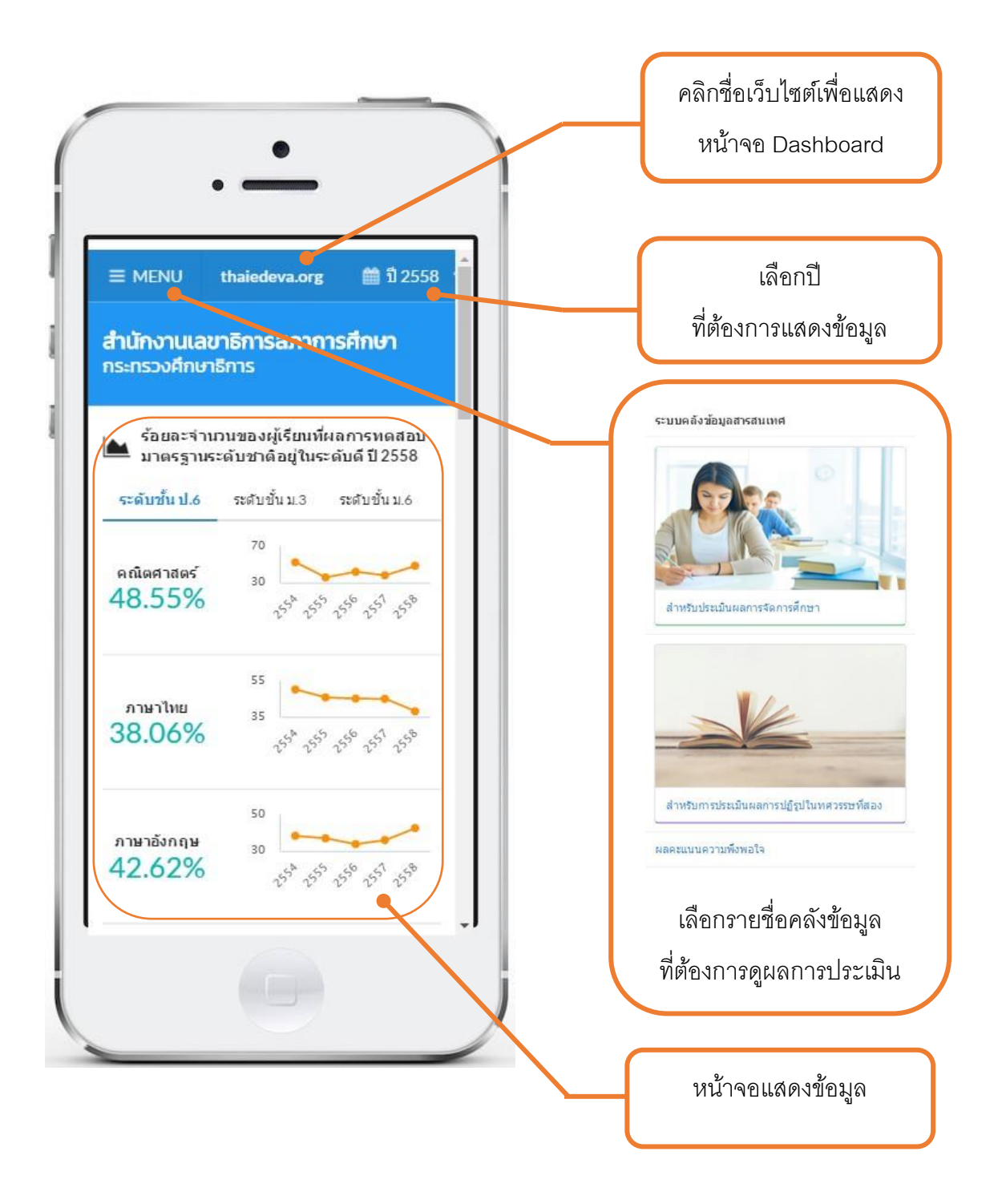

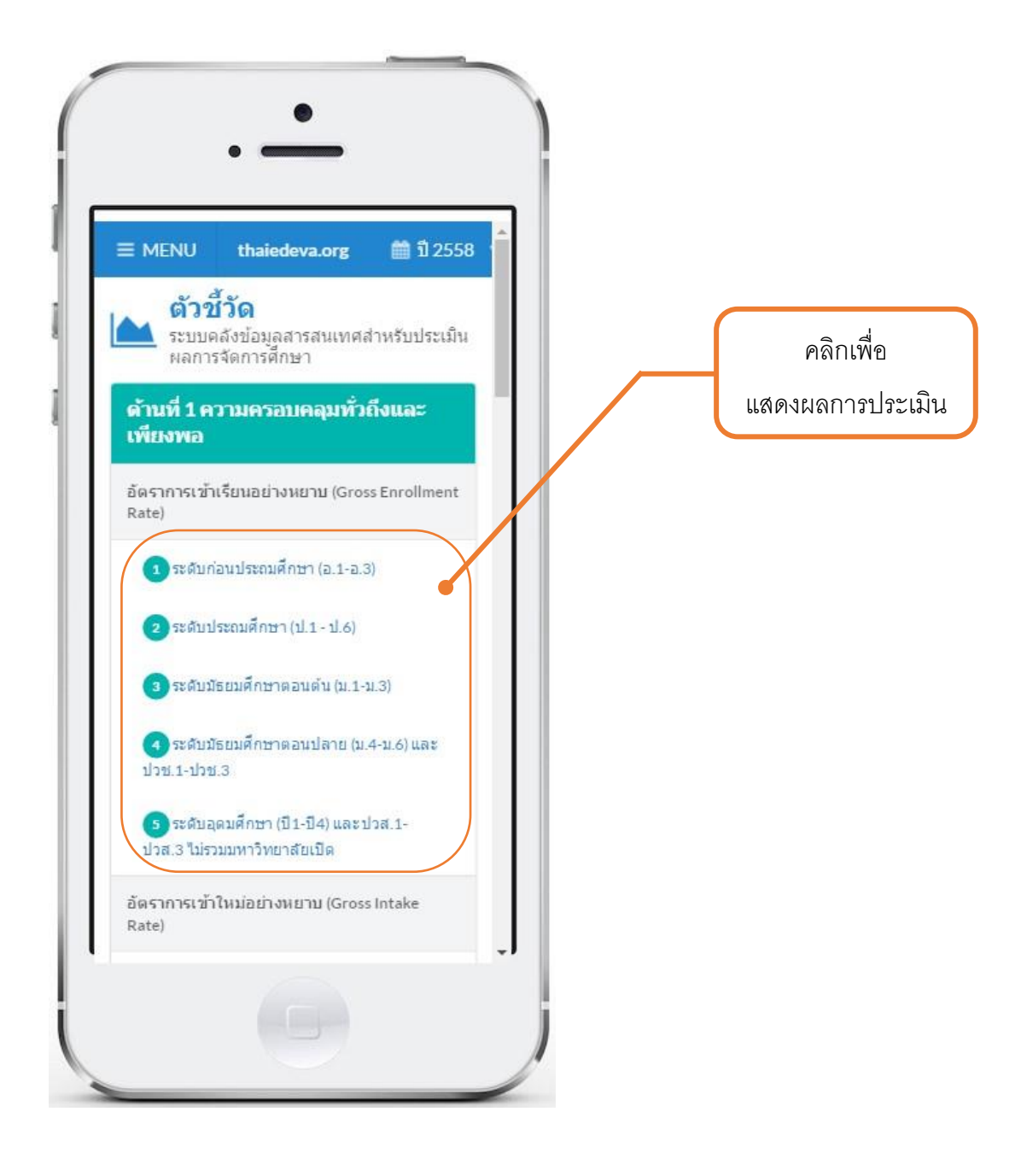

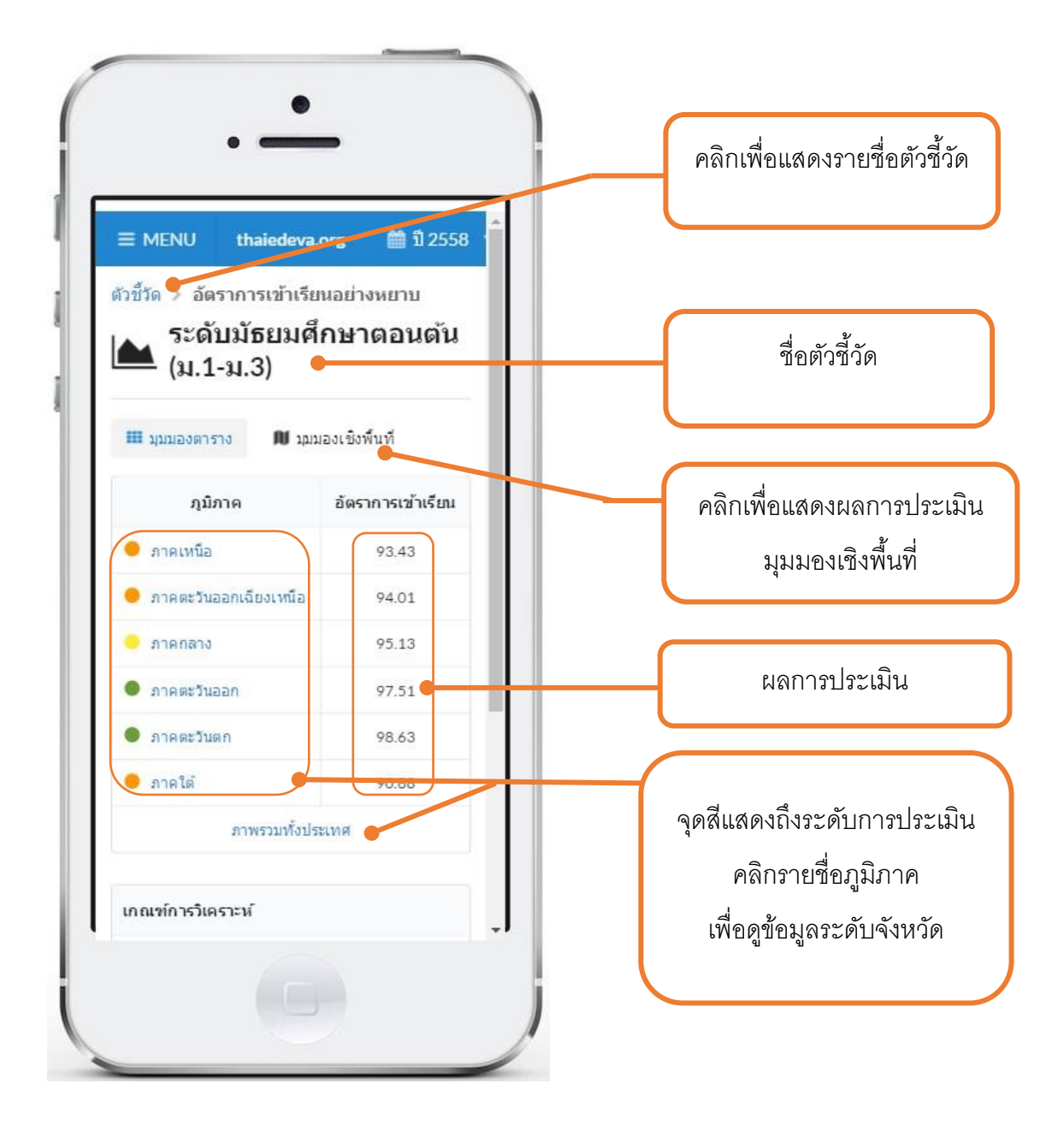

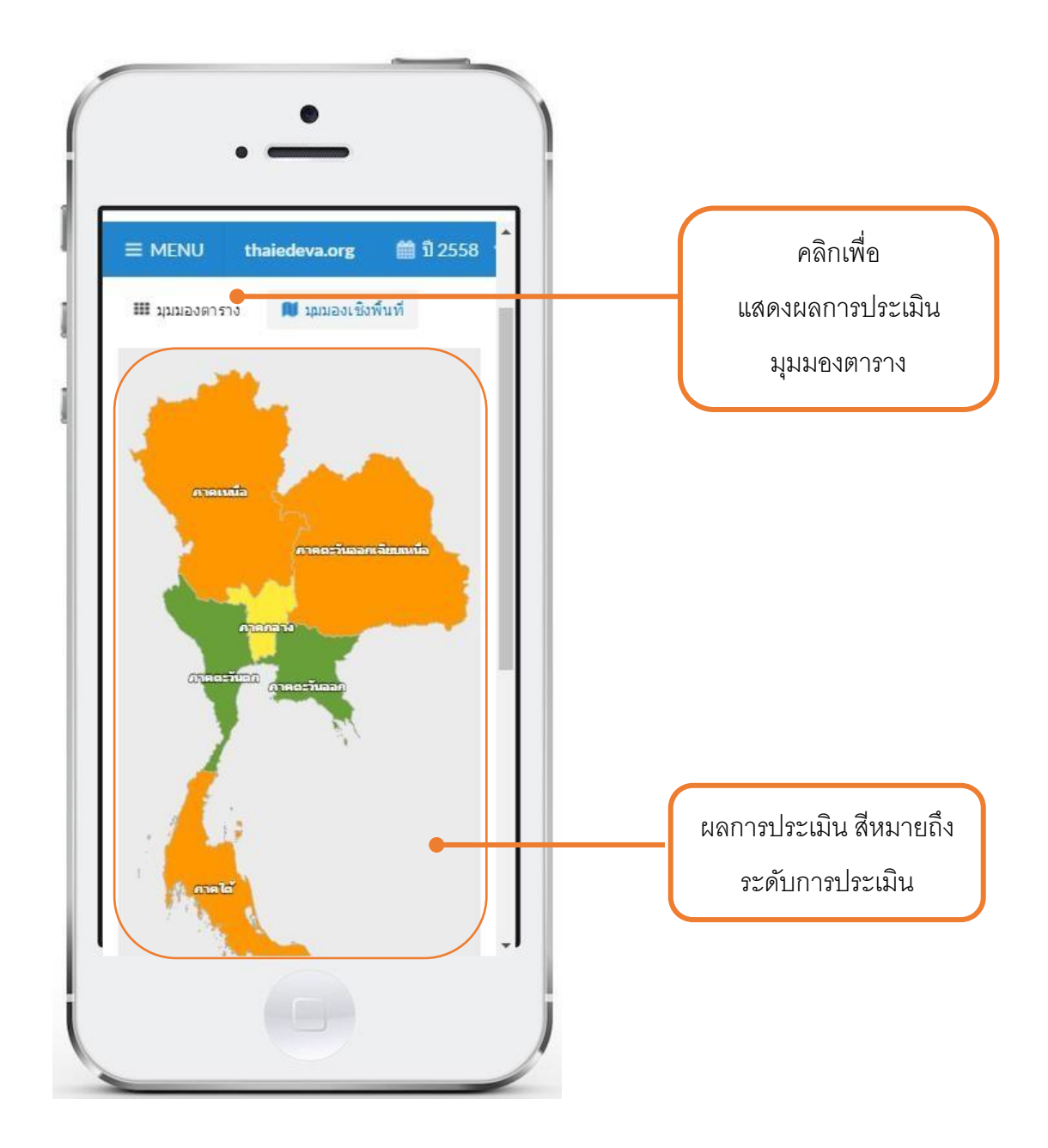

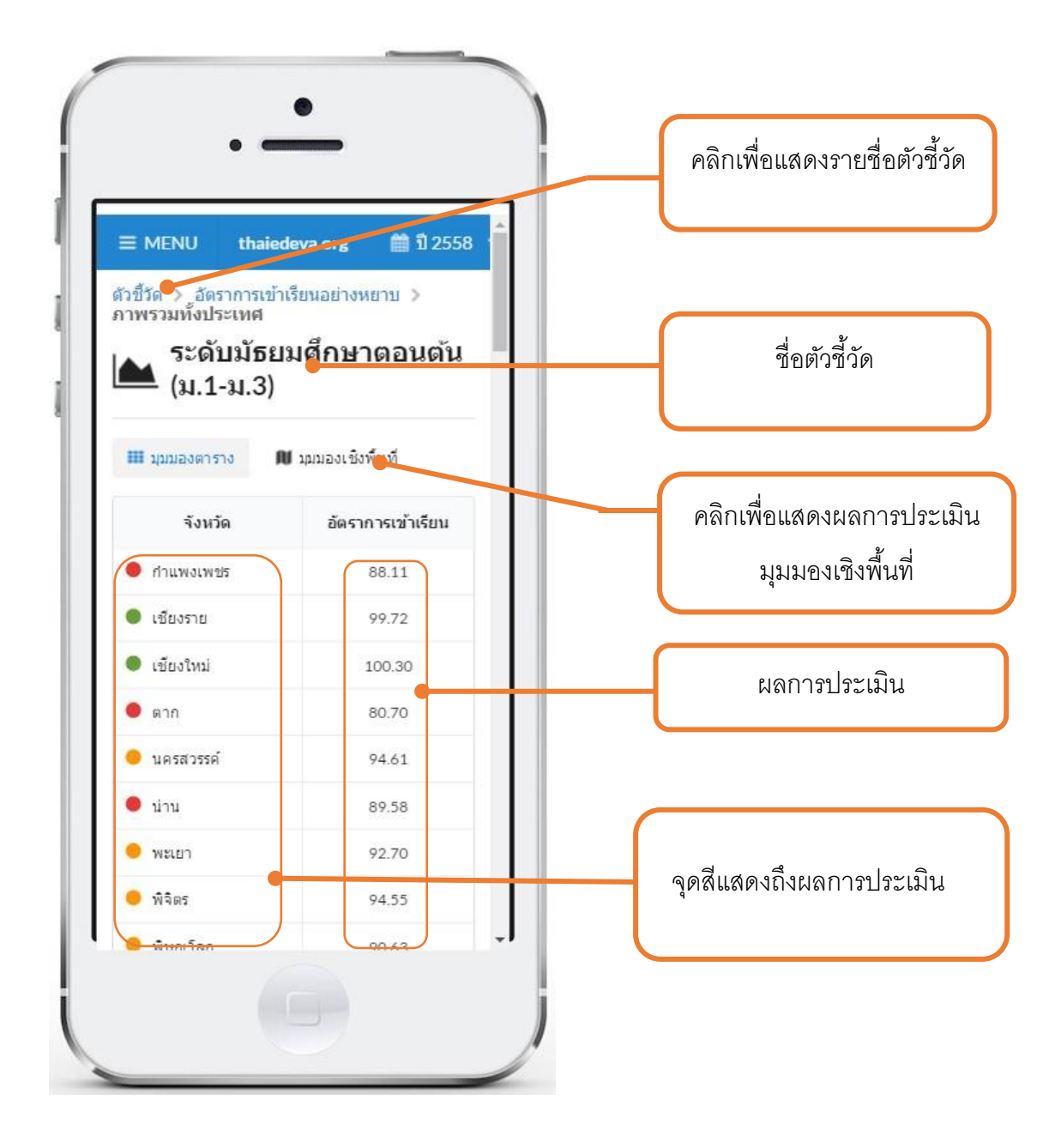

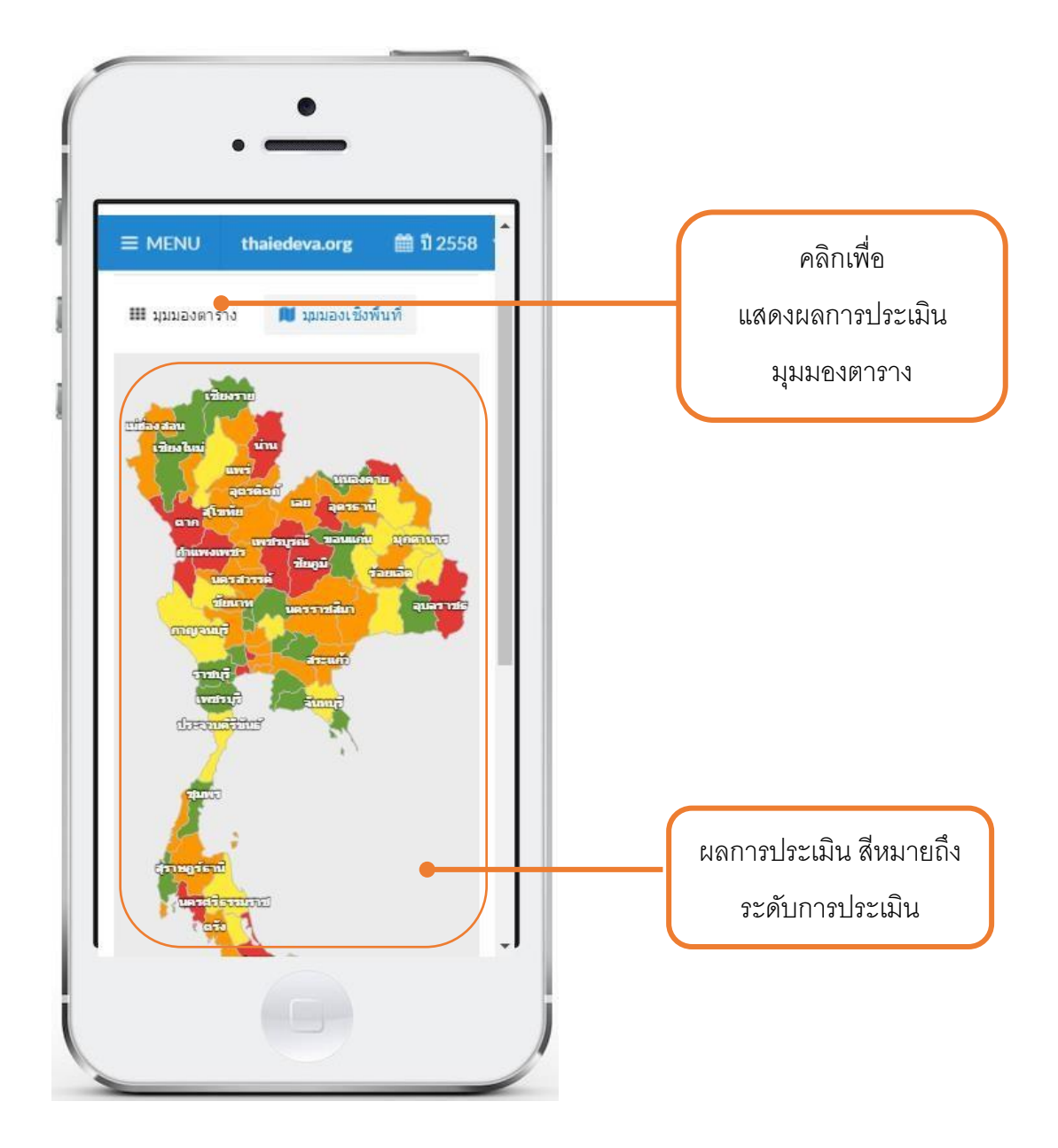

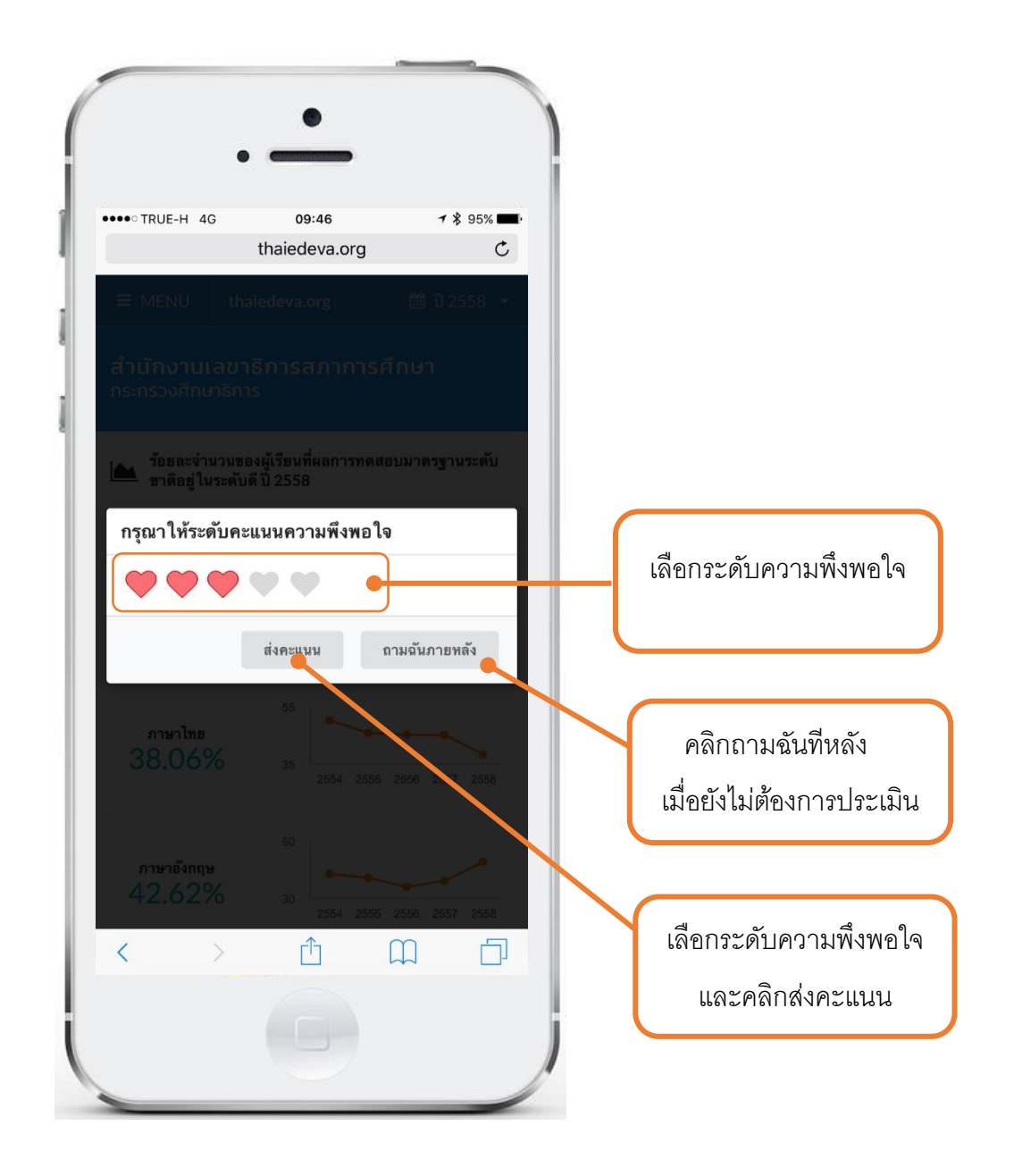

เว็บไซต์แสดงหน้าจอประเมินความพึงพอใจเมื่อเท่านเข้าเว็บไซต์ 5 ครั้งขึ้นไป

Work Flow กระบวนการใช้งาน เว็บไซต์ระบบคลังข้อมูลสารสนเทศสำหรับการประเมินผลการจัดการศึกษา http://m.thaiedeva.org

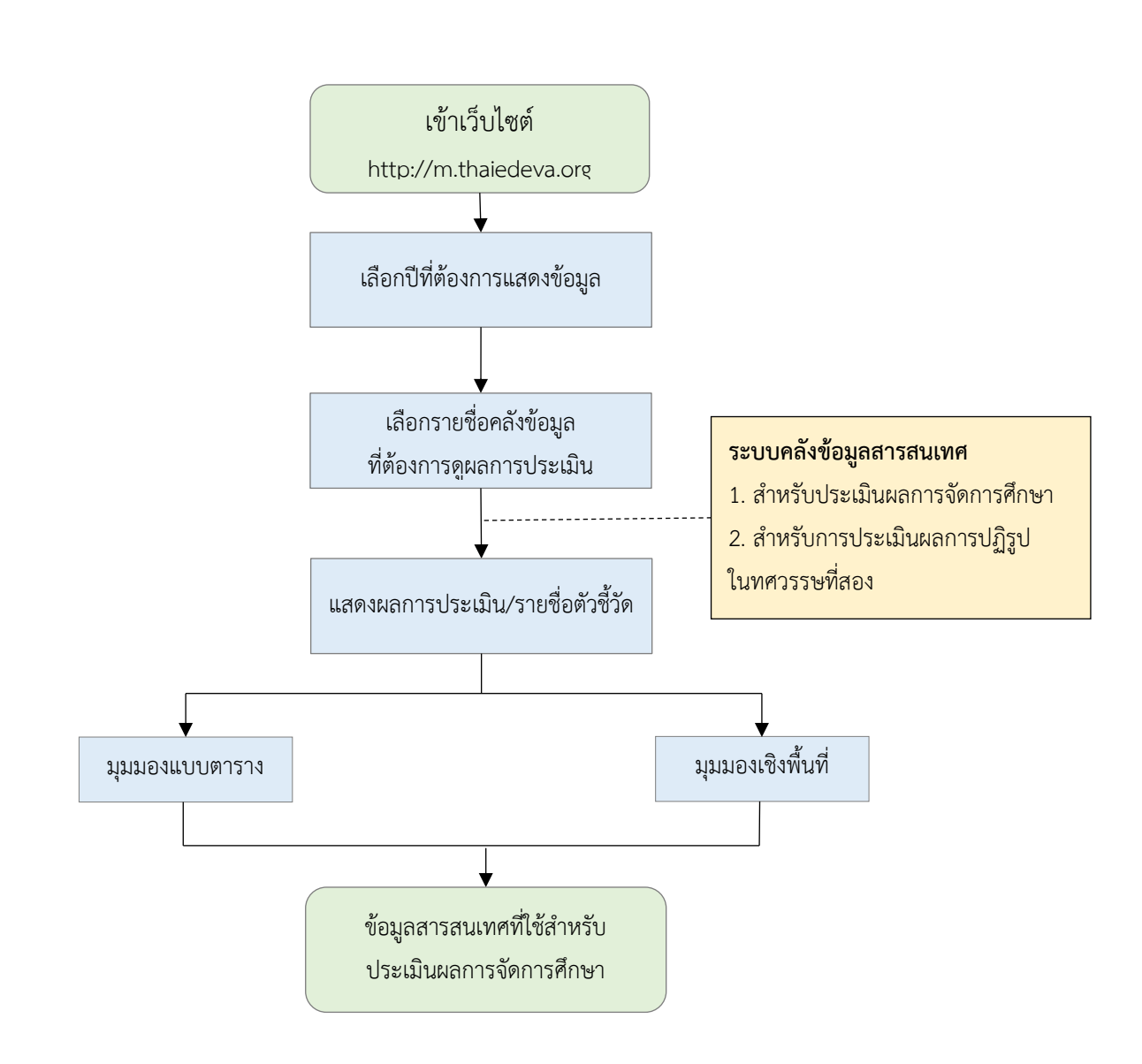

# ขั้นตอนการเข้าใช้งาน

# เว็บไซต์ระบบคลังข้อมูลสารสนเทศสำหรับการประเมินผลการจัดการศึกษา

http://m.thaiedeva.org

หน่วยงานที่รับผิดชอบ : สำนักเทคโนโลยีดิจิทัลเพื่อการศึกษา

| กระบวนการ (P)                                        | ข้อกำหนดที่สำคัญ (ระยะเวลา : นาที) |
|------------------------------------------------------|------------------------------------|
| 1. เข้าเว็บไซต์ http://m.thaiedeva.org               | 1                                  |
| 2. เลือกปีที่ต้องการแสดงผล                           | <1                                 |
| 3. เลือกรายชื่อคลังข้อมูลที่ต้องการดูผลการประเมิน    | <1                                 |
| 4. แสดงผลการประเมิน/รายชื่อตัวชี้วัด                 | 1                                  |
| 5. แสดงมุมมองแบบตาราง                                | 1                                  |
| 6. แสดงมุมมองเชิงพื้นที่                             | 1                                  |
| 7. ข้อมูลสารสนเทศที่ใช้สำหรับประเมินผลการจัดการศึกษา | 1                                  |

## ไม่มีค่าธรรมเนียมการให้บริการ

### กฎหมายที่เกี่ยวข้อง

กฎกระทรวงแบ่งส่วนราชการสำนักงานเลขาธิการสภาการศึกษากระทรวงศึกษาธิการ พ.ศ. 2546 โดยสำนักงานเลขาธิการสภาการศึกษาดำเนินการภายใต้กฎกระทรวงการแบ่งส่วนราชการ กระทรวงศึกษาธิการ พ.ศ. 2546 ตามกฎกระทรวงดังกล่าวได้กำหนดให้ สำนักงานเลขาธิการสภาการศึกษา มีภารกิจหน้าที่ดังนี้

(1) จัดทำแผนการศึกษาแห่งชาติที่บูรณาการศาสนา ศิลปะ วัฒนธรรมและกีฬากับการศึกษา ทุกระดับ รวมทั้งจัดทำข้อเสนอนโยบายและแผนในการสนับสนุนทรัพยากรด้านการศึกษาของชาติ

(2) ประสานการจัดทำข้อเสนอนโยบาย แผนและมาตรฐานการศึกษาของชาติ

(3) วิจัยและประสาน ส่งเสริม สนับสนุนการวิจัยและพัฒนาการศึกษา การพัฒนาเครือข่าย การเรียนรู้และภูมิปัญญาของชาติ ตลอดจนการรวบรวมและพัฒนาระบบเครือข่ายข้อมูลสารสนเทศเพื่อการ พัฒนานโยบายและแผนการศึกษาของชาติ

(4) ดำเนินการเกี่ยวกับการให้ความเห็นหรือคำแนะนำในเรื่องกฎหมายที่เกี่ยวกับการศึกษา

(5) ปฏิบัติงานอื่นใดที่กฎหมายกำหนดให้เป็นอำนาจหน้าที่และความรับผิดชอบของ

สำนักงาน

(6) ปฏิบัติงานอื่นใดที่กฎหมายกำหนดให้เป็นอำนาจหน้าที่และความรับผิดชอบของสำนักงาน เลขาธิการสภาการศึกษาหรือตามที่รัฐมนตรีหรือคณะรัฐมนตรีมอบหมาย